# SOLICITUD GENERAL 800-210

Se trata de una guía básica de uso, sin hacer hincapié en los detalles, ya que durante el proceso tendrá más información de requisitos mínimos e instrucciones a tener en cuenta para la realización de la presentación.

Para presentar una Solicitud General, lo que sería un Expone-Solicita, al dirigido al Ayuntamiento de Serón por vía electrónica, podemos hacerlo en el Sitio Web del Ayuntamiento de Serón en la página <u>www.seron.es.</u>

En la Página Principal, accederemos a la Oficina Virtual:

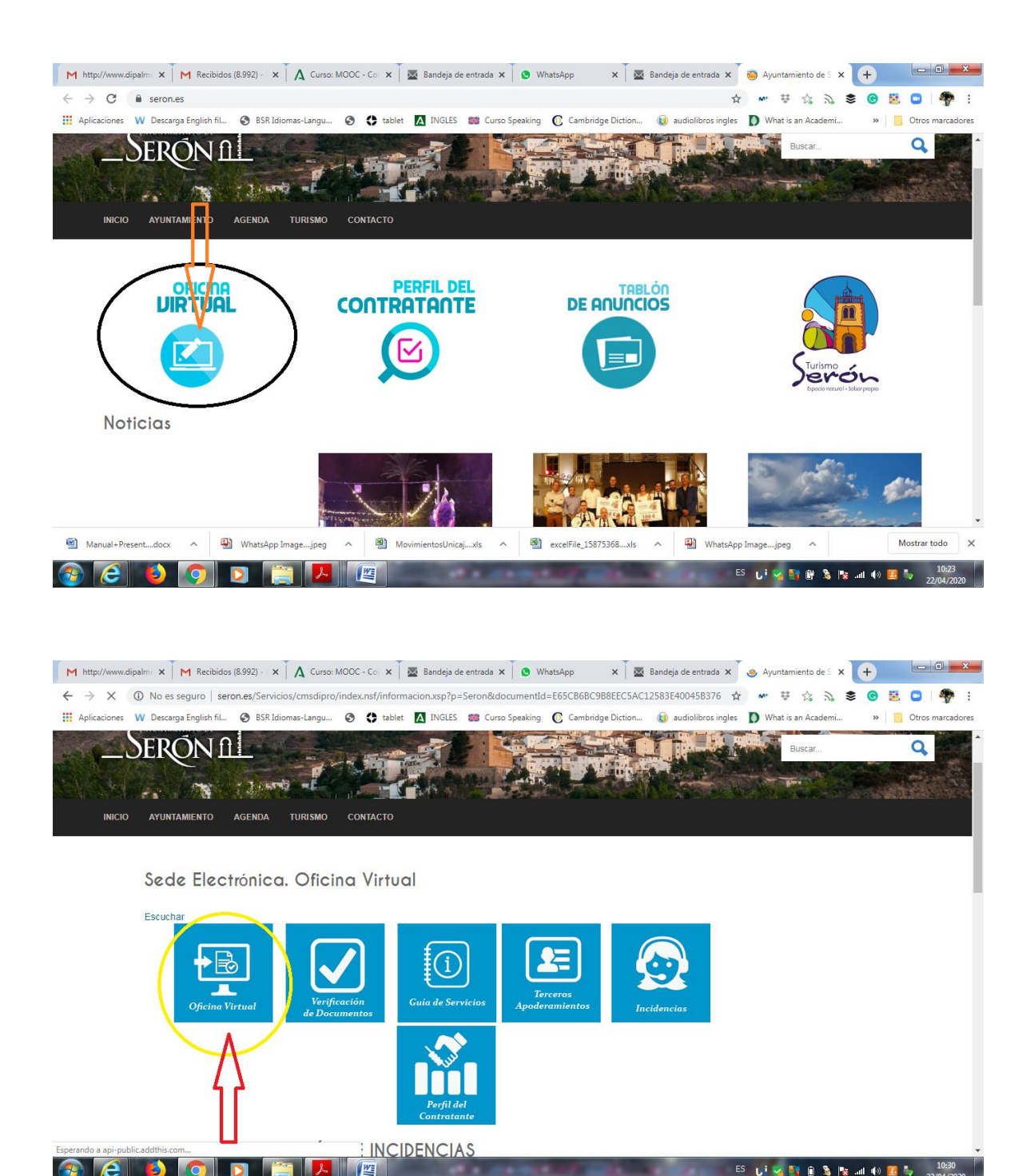

Accedemos a la Oficina Virtual con Certificado Digital reconocido de quien va a realizar la presentación de la Solicitud General.

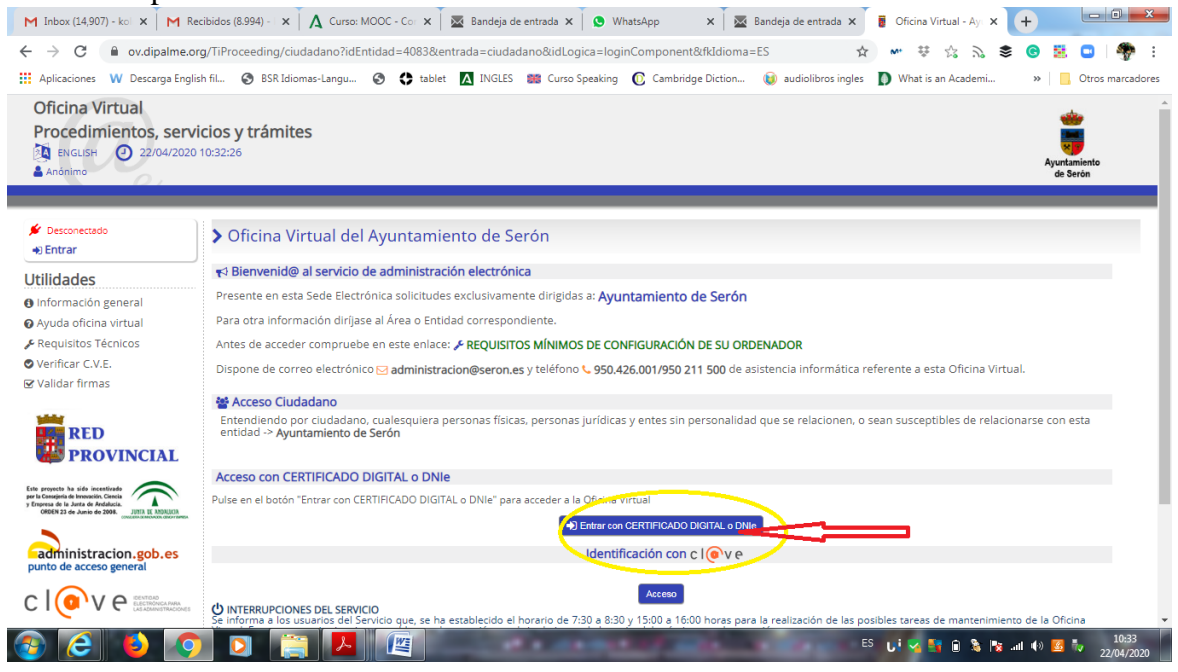

Pulsaremos en Iniciar nuevo expediente en el menú de la Izquierda,

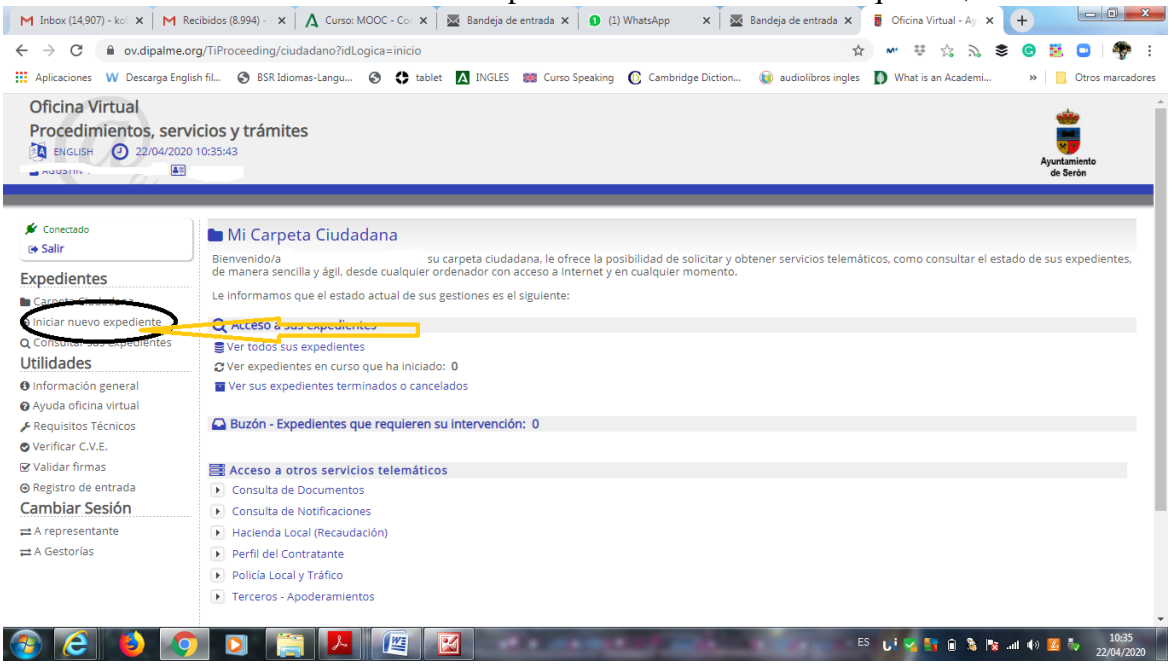

Aparecerán los expedientes disponibles para realizar por vía telemática agrupados por familia.

Pulsaremos en la Familia "PARTICIPACIÓN CIUDADANA Y SERVICIO DE ATENCIÓN" y aparecerán los expedientes disponibles para realizar por vía telemática en esta familia.

| M Inbox (14,907) - kol 🗙 🛛 M Rec                                                             | ibidos (8.994) - 🗴 🗍 🗛 Curso: MOOC - Cc : 🗴 🗍 🚾 Bandeja de entrada 🗴 🗍 😧 (2) WhatsApp 🛛 🗴 🗍 🚾 Bandeja de entrada 🗴 📑 Oficina Virtual - Ay: 🗙 🕇 |                          |
|----------------------------------------------------------------------------------------------|----------------------------------------------------------------------------------------------------|--------------------------|
| ← → C 🔒 ov.dipalme.or                                                                        | g/TiProceeding/ciudadano?idLogica=listaTramites 🙀 🖝 🕸 🖧 🚴 🕏                                                                                    | 8 🗄 🖸 🦣 :                |
| Aplicaciones W Descarga Englis                                                               | h fil 🤣 BSR Idiomas-Langu 🥘 🛟 tablet 🛕 INGLES 🧱 Curso Speaking 🔞 Cambridge Diction 🔞 audiolibros ingles 🚺 What is an Academi                   | » Otros marcadores       |
| Oficina Virtual<br>Procedimientos, servi<br>ENGLISH 22/04/2020<br>AGUSTIN AZOR MARTINEZ I 22 | cios y trámites<br>10:38:58<br>12271227N                                                                                                    | Ayuntamiento<br>de Serón |
| 🗲 Conectado<br>🕞 Salir                                                                       | ⊗ Expedientes que puede iniciar                                                                                                    |                          |
| Expedientes                                                                                  | Sistema de búsqueda de procedimientos a iniciar                                                                                                |                          |
| <ul> <li>Carpeta Ciudadana</li> <li>Iniciar nuevo expediente</li> </ul>                      | Consulta:<br>Texto a buscar<br>Buscar                                                                                                    | stro licencia            |
| <b>Q</b> Consultar sus expedientes<br><b>Utilidades</b>                                      | Ц                                                                                                    |                          |
| Información general                                                                          | Familias disponibles para su per il                                                                                                    | _                        |
| Ayuda oficina virtual                                                                        | E FACTURAS                                                                                                    |                          |
| Requisitos Técnicos                                                                          | SE PARTICIPACIÓN CIUDADANA Y SERVICIO DE ATENCIÓN                                                                                              |                          |
| Verificar C.V.E.                                                                             | 📴 PROTECCIÓN DE DATOS PERSONALES                                                                                                    |                          |
| Validar firmas                                                                               |                                                                                                    |                          |
| Cambiar Sesión                                                                               |                                                                                                    |                          |
|                                                                                              |                                                                                                    |                          |
| ≓ A Gestorías                                                                                |                                                                                                    |                          |
| https://ov.dipalme.org/TiProceeding/ciuda                                                    | danofidLogica=listaTramites≢                                                                                                    | 10:38                    |
|                                                                                              |                                                                                                    | 22/04/2020               |

En este caso, nos interesa hacer un Expone-Solicita mediante una Solicitud General como hemos dicho anteriormente, por tanto pulsaremos en "Iniciar Expediente 800210 SolicitudGeneral".

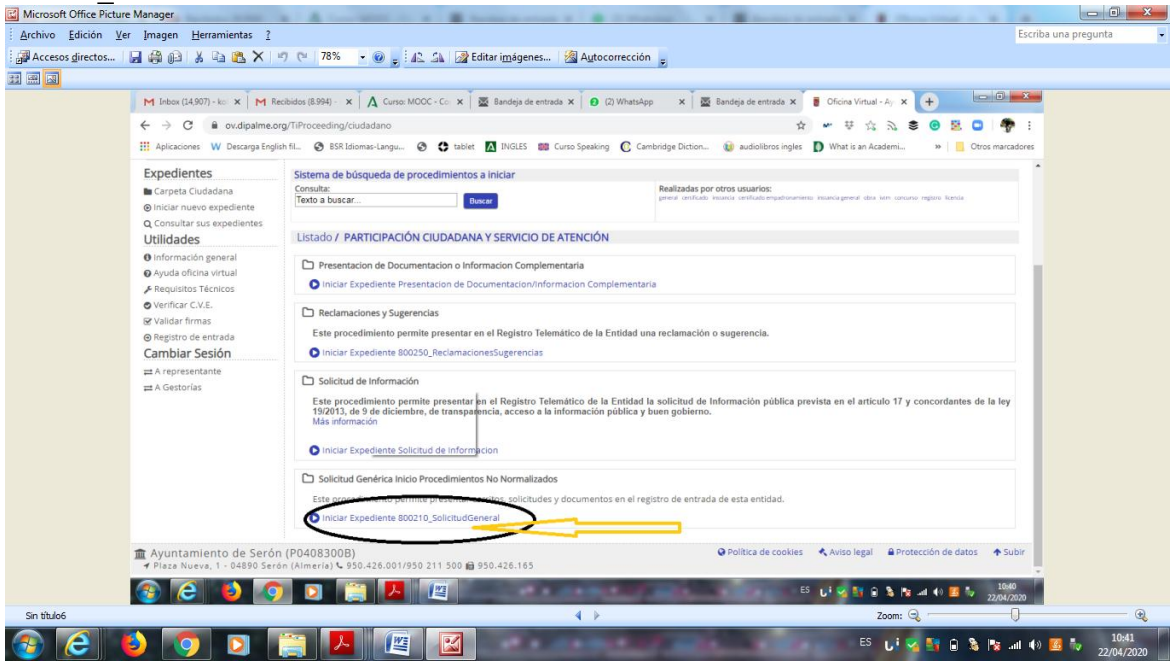

Ya tendríamos iniciado el trámite, en esta primera parte tendremos que rellenar la SOLICITUD GENERAL obligatoriamente para poder continuar.

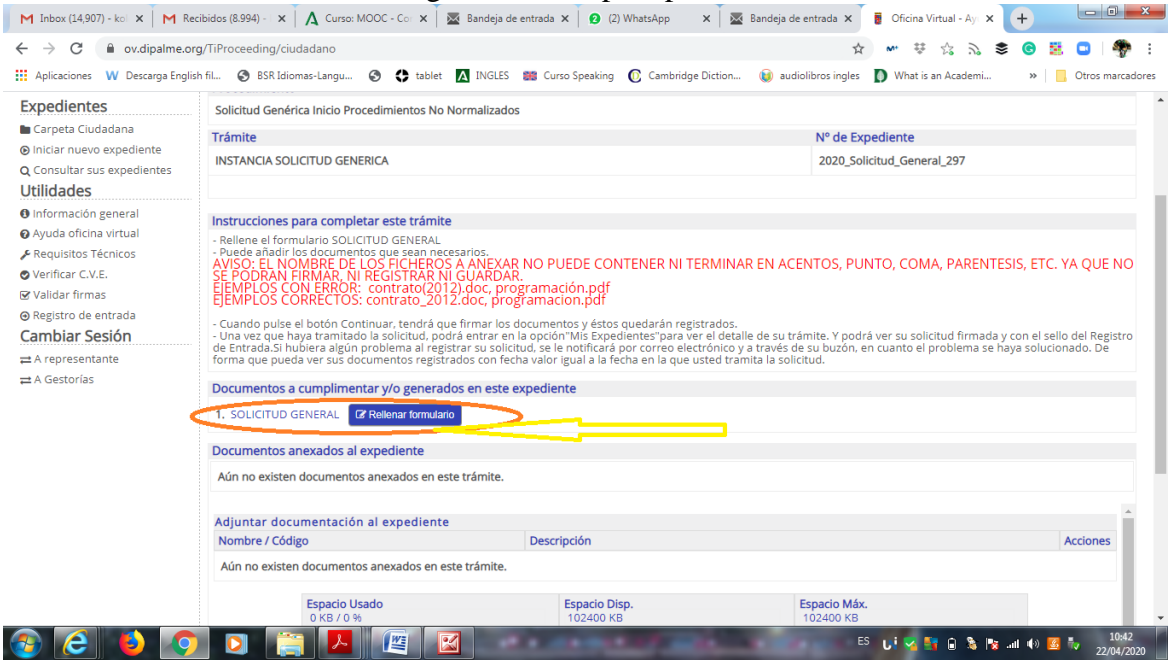

Se abrirá un visor/editor de documentos, donde cumplimentaremos los datos y realizaremos la exposición de los hechos y la solicitud que deseamos realizar al Ayuntamiento de Serón. Una Acabado de rellenar el formulario, pulsaremos en "Guardar Formulario".

| A province start start delta (Second)     A                                                                                      | reneinite.                                 |                                                                                                    |   |
|----------------------------------------------------------------------------------------------------|--------------------------------------------|----------------------------------------------------------------------------------------------------|---|
| Documento Electronico (Consu                                                                                                    | ltable en su Oficina Virtual / Carpeta Ciu | udadana)                                                                                                    |   |
| Ocumento Papel                                                                                                    |                                            |                                                                                                    |   |
| Correo e para avisos: prueba@prue                                                                                                | ha ae                                      |                                                                                                    |   |
| t. Teléfono filo:                                                                                                    | ba.es                                      | D Telefóno móvil:                                                                                           |   |
| 00000000                                                                                                    |                                            | 0000000                                                                                                    |   |
| 9 Dirección                                                                                                    |                                            |                                                                                                    |   |
| Plaza de España                                                                                                    |                                            |                                                                                                    |   |
| Código postal                                                                                                    | Población                                  | Provincia                                                                                                   |   |
| 04880                                                                                                    |                                            | Tíjola                                                                                                    |   |
|                                                                                                    |                                            |                                                                                                    |   |
| *50110174-                                                                                                    |                                            |                                                                                                    | A |
| *SOLICITA:                                                                                                    | as anyche asta dasumanta                   |                                                                                                    |   |
| *SOLICITA:<br>Solicito se considere como u                                                                                       | na prueba este documento.                  |                                                                                                    | A |
| *SOLICITA:<br>Solicito se considere como u<br>Accepto términos y condiciones<br>e ecuerdo con lo dispuesto en el artículo 5 de L | na prueba este documento.                  | ankter Personal, le informamos que los detos facilitados se incorporan y mantienen en un fichero de citular | A |

Volvemos a la posición anterior, donde podremos adjuntar toda aquella documentación necesaria para adjuntar con nuestra "Solicitud General". Para ello pulsaremos en Elegir archivos.

| 🖋 Conectedo               | Trámite de su expediente [@Usar asistente]                                                                                                    |                                                      |                                        |                                |  |  |
|---------------------------|----------------------------------------------------------------------------------------------------|------------------------------------------------------|----------------------------------------|--------------------------------|--|--|
| Evnodiontes               | Procedimiento     Selicitud Conduita Induitativa No Managhindan                                                                                                    |                                                      |                                        |                                |  |  |
| Careela Chuladhea         | Solicitud Generica Inicio Procedimientos N                                                                                                    | lo Normalizados                                      |                                        |                                |  |  |
| Carpeta Ciudadana         | Trâmite                                                                                                    |                                                      | Nº de Expediente                       |                                |  |  |
| Consultar sus expedientes | INSTANCIA SOLICITUD GENERICA                                                                                                    |                                                      | 2018_Solicitud_General_78              |                                |  |  |
| Itilidades                |                                                                                                    |                                                      |                                        |                                |  |  |
| Información general       | Instrucciones para completar este trán                                                                                                    | ite                                                  |                                        |                                |  |  |
| Ayuda oficina virtual     | Reliene el formulario SOLICITUD GENERAL                                                                                                    | ine.                                                 |                                        |                                |  |  |
| Requisitos Técnicos       | <ul> <li>Puede añadir los documentos que sean ne<br/>AVISO: EL NOMBRE DE LOS FICHERO</li> </ul>                                                                                                    | Cesarios.<br>S A ANEXAR NO PUEDE CONTENER NI TERMI   | INAR EN ACENTOS, PUNTO, COMA, PARENTES | IS. FTC. YA OUE NO SE          |  |  |
| Verificar C.V.E.          | PODRAN FIRMAR, NI REGISTRAR NI C<br>FIEMPLOS CON FREDR: contrato(20                                                                                                    | UARDAR.<br>12) doc. programación odf                 |                                        |                                |  |  |
| Validar firmas            | EJEMPLOS CORRECTOS: contrato_20                                                                                                    | 12.doc, programacion.pdf                             |                                        |                                |  |  |
| ) Registro de entrada     | - Cuando puise el botón Continuar, tendrá q                                                                                                    | ue firmar los documentos y éstos quedarán registrad  | 05.                                    | one of collected the sector do |  |  |
| amplar Sesion             | <ul> <li>- Una vez que haya tramitado la solicitud, podra entrar en la opción TME Expedientes" para ver el detalle des su trámite. Y podrá ver su solicitud firmada y con el sello del Registro de<br/>Entrada.El hubiera algun problema al registrar su solicitud, se le notificará por correro electrónico y a través de su buzero, en cuanto de lornoblema se haya solucionado. De forma que</li> </ul> |                                                      |                                        |                                |  |  |
| a A representante         | pueda ver sus docurrientos registrados con fecha valor igual a la fecha en la que usted tramita la solicitud.                                                                                                    |                                                      |                                        |                                |  |  |
|                           | Documentos a cumplimentar y/o generados en este expediente                                                                                                    |                                                      |                                        |                                |  |  |
|                           | 1. SOLICITUD GENERAL Of Relenar formula                                                                                                    | 1. SOLICITUD GENERAL (2 Relenar formulario           |                                        |                                |  |  |
|                           | Documentos anexados al expediente                                                                                                    |                                                      |                                        |                                |  |  |
|                           | Aún no existen documentos anexados en este trámite.                                                                                                    |                                                      |                                        |                                |  |  |
|                           |                                                                                                    |                                                      |                                        |                                |  |  |
|                           | Adjuntar documentación al expedien                                                                                                    | te                                                   |                                        |                                |  |  |
|                           | Nombre / Código                                                                                                    | Descripción                                          |                                        | Acciones                       |  |  |
|                           | Aún no existen documentos anexados en                                                                                                    | este trámite.                                        |                                        |                                |  |  |
|                           | Espacio Usado                                                                                                    | Espacio Disp.                                        | Espacio Máx.                           |                                |  |  |
|                           | 0 KB 7 0 %                                                                                                    | 102400 KB                                            | 102400 KB                              |                                |  |  |
|                           |                                                                                                    | Seleccione el/los anexo/s a incorporar al expediente | e mediante el botón de "Archivo/s".    |                                |  |  |
|                           |                                                                                                    | and the selection and s errors arrevers, pe          | alse el boton + Anadir                 |                                |  |  |
|                           | -0/s                                                                                                    | Elegir archivos Niz ún archivo seleccionado + An     | adir                                   |                                |  |  |
|                           | Descripcion<br>(colo subida individual                                                                                                    |                                                      |                                        |                                |  |  |
|                           | (solo subica individual                                                                                                    |                                                      |                                        |                                |  |  |
|                           | Accioner: (Que deres bacer con este tr                                                                                                    | imite?                                               |                                        |                                |  |  |
|                           | Acciones. ¿Que desea nacer con este tra                                                                                                    | annver                                               |                                        |                                |  |  |

Elegiremos el archivo que deseamos adjuntar y pulsaremos abrir.

|                          | X                                                                                                    |
|--------------------------|----------------------------------------------------------------------------------------------------|
| RRARRRR - PRUEBA         | 👻 🔯 Buscar PRUEBA 😥                                                                                                    |
| peta                     | annegistados.<br>⊫  →  □                                                                                                  |
| Nombre *                 | Fecha de modificación Tipo Tamaño d tramita la solicitud.                                                                 |
| 🔁 Error Notifica.pdf     | 01/06/2017 14:53 Documento Adobe 60 KB                                                                                    |
|                          |                                                                                                    |
|                          |                                                                                                    |
|                          |                                                                                                    |
|                          |                                                                                                    |
|                          |                                                                                                    |
|                          |                                                                                                    |
|                          |                                                                                                    |
| <b>•</b>                 |                                                                                                    |
| mbre: Error Notifica.pdf | ▼ Tod <u>os los a</u> rchivos                                                                                             |
| , .                      | Abrir Cancelar                                                                                                    |
|                          |                                                                                                    |
|                          | Seleccione el/los anexo/s a incorporar al expediente mediante el<br>una vez seleccionado/s el/los anexo/s, pulse el botón |
|                          | Archivo/s'                                                                                                    |
|                          | Elegir archivos Ningun archivo seleccionado + Anadir                                                                      |
|                          | Descripción:<br>(solo subida individual)                                                                                  |
|                          |                                                                                                    |

A continuación (1) escribiremos una descripción para el anexo que deseamos adjuntar.

|           | documentación al expediente            |                                                                                                    |                                                                  |         |
|-----------|----------------------------------------|----------------------------------------------------------------------------------------------------|------------------------------------------------------------------|---------|
| ombre /   | Código                                 | Descripción                                                                                                    |                                                                  | Accione |
| \ún no ex | isten documentos anexados en este trár | nite.                                                                                                    |                                                                  |         |
|           | Espacio Usado<br>O KB / O %            | Espacio Disp.<br>102400 KB                                                                                                    | Espacio Máx.<br>102400 KB <b>2</b>                               |         |
|           | Seleccio<br>Archivo/s: Elegira         | ne el/los anexo/s a incorporar al expediente<br>una vez seleccionado/s el/los anexo/s, pul<br>rchivos Error Notifica.odf + Aña | mediante el botón de "" avors",<br>ise el botón "= *******<br>dr |         |
|           | Doscriptión                            | remos una descrinción                                                                                                    |                                                                  |         |
| 1 🗕       | Escrib:                                |                                                                                                    |                                                                  |         |
| 1 -       |                                        |                                                                                                    |                                                                  |         |
| tiones: ¿ | Que desea hacer con este trámite?      |                                                                                                    |                                                                  |         |

Y en segundo lugar (2) podremos pulsar en añadir para subir dicho archivo a la Oficina Virtual.

Con el documento ya anexado, procederemos a continuar con la presentación de la solicitud. Con lo que pulsaremos en Continuar.

| Acciones   |
|------------|
| <b>®</b> X |
|            |
|            |
|            |
|            |
|            |
|            |
|            |

Ahora tendremos que firmar el documento con nuestro Certificado Digital, para lo cual será necesario tener instalado "autofirma", tal y como se explica en la Oficia Virtual.

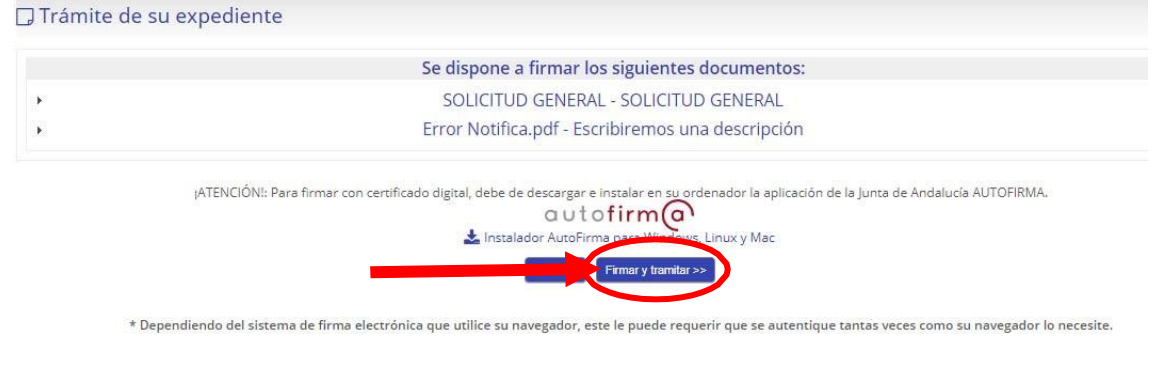

Elegimos nuestro certificado Digital

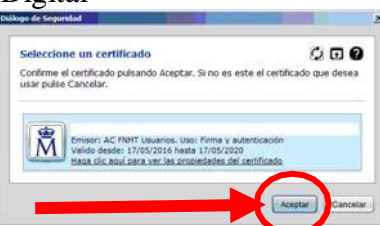

Una vez firmados los documentos recibiremos la confirmación de que se han firmado correctamente y registrado de entrada. Pulsamos en Continuar.

| 1 a tarea ha sido tramitada.                                                                                                    |                                                                                                    |
|----------------------------------------------------------------------------------------------------|----------------------------------------------------------------------------------------------------|
| forme de Tramitación                                                                                                    |                                                                                                    |
| Instante de tramitación: 24-05-2018 19:27:48                                                                                                    | Identificador del Expediente: 2018_Solicitud_General_79                                                                                                    |
| ocumentos generados el trámite                                                                                                    |                                                                                                    |
| SOLICITUD GENERAL<br>Firmado con el identificador 👘 🔌 🛶 🔻 🕏 en la fecha jue may<br>Registrado como Entrada con número 1 🍱 en la fecha 24/05/2018 1                                                                                                    | 24 19:27:50 +0200 2018<br>19:27:58                                                                                                    |
| cros ficheros anexados en el trámite                                                                                                    |                                                                                                    |
| Escribimos la descripción.<br>Firmado con el identificador 🎽 🥼 🥊 en la fecha jue may<br>Registrado como Entrada con número 🦴 en la fecha 24/05/2018 1                                                                                                    | 24 19:27:50 +0200 2018<br>19:27:58                                                                                                    |
| Nos confirma que ha sido re                                                                                                    | gistrada y enviada. Pulsamos en continuar.                                                                                                    |
| Trámite de su expediente [□Usar asistente]                                                                                                    |                                                                                                    |
| ocedimiento                                                                                                    |                                                                                                    |
| licitud Genérica Inicio Procedimientos No Normalizados                                                                                                    |                                                                                                    |
| ámite                                                                                                    | N° de Expediente                                                                                                    |
| OTIFICACION RECEPCION REGISTRO DE ENTRADA                                                                                                    | 2018_Solicitud_General_79                                                                                                    |
|                                                                                                    |                                                                                                    |
| strucciones para completar este trámite<br>J SOLICITUD HA SIDO REGISTRADA Y ENVIADA CORRECTA<br>finalizado correctamente la presentación y registro de su Solicitud Gen                                                                                                    | AMENTE:<br>eral. En breve recibirá notificación, por el medio elegido, sobre el expediente que, en su caso, abra est                                                                                                    |
| strucciones para completar este trámite<br>J SOLICITUD HA SIDO REGISTRADA Y ENVIADA CORRECTA<br>finalizado correctamente la presentación y registro de su Solicitud Gen<br>ministración. Pulse el botón Tramitar para finalizar                                                                                                    | <b>AMENTE:</b><br>eral. En breve recibirá notificación, por el medio elegido, sobre el expediente que, en su caso, abra est                                                                                                    |
| strucciones para completar este trámite<br>U SOLICITUD HA SIDO REGISTRADA Y ENVIADA CORRECT/<br>a finalizado correctamente la presentación y registro de su Solicitud Gen<br>ministración. Pulse el botón Tramitar para finalizar<br>ocumentos a cumplimentar y/o generados en este expediente                                                                                                    | <b>AMENTE:</b><br>eral. En breve recibirá notificación, por el medio elegido, sobre el expediente que, en su caso, abra est                                                                                                    |
| strucciones para completar este trámite<br>U SOLICITUD HA SIDO REGISTRADA Y ENVIADA CORRECT/<br>a finalizado correctamente la presentación y registro de su Solicitud Gen<br>ministración. Pulse el botón Tramitar para finalizar<br>ocumentos a cumplimentar y/o generados en este expediente<br>SOLICITUD GENERAL • •                                                                                                    | <b>AMENTE:</b><br>eral. En breve recibirá notificación, por el medio elegido, sobre el expediente que, en su caso, abra est                                                                                                    |
| strucciones para completar este trámite<br>J SOLICITUD HA SIDO REGISTRADA Y ENVIADA CORRECTA<br>ofinalizado correctamente la presentación y registro de su Solicitud Gen<br>iministración. Pulse el botón framitar para finalizar<br>ocumentos a cumplimentar y/o generados en este expediente<br>SOLICITUD GENERAL                                                                                                    | AMENTE:<br>eral. En breve recibirá notificación, por el medio elegido, sobre el expediente que, en su caso, abra est<br>49 +0200 2018 usando un certificado del tipo FNMT PERSONA FISICA                                                                                                    |
| strucciones para completar este trámite<br>J SOLICITUD HA SIDO REGISTRADA Y ENVIADA CORRECTA<br>finalizado correctamente la presentación y registro de su Solicitud Gen<br>ministración. Pulse el botón Tramitar para finalizar<br>socumentos a cumplimentar y/o generados en este expediente<br>SOLICITUD GENERAL<br>SOLICITUD GENERAL<br>Completi de la fecha jue may 24 19:27:<br>focumento registrado como entrada bajo el número en la fecha jue may 24 19:27:<br>focumento registrado como entrada bajo el número en la fecha 24/05/201                                                                                                    | AMENTE:<br>eral. En breve recibirá notificación, por el medio elegido, sobre el expediente que, en su caso, abra est<br>49 +0200 2018 usando un certificado del tipo. FNMT PERSONA FISICA<br>18 19:27:58                                                                                       |
| strucciones para completar este trámite<br>J SOLICITUD HA SIDO REGISTRADA Y ENVIADA CORRECTA<br>finalizado correctamente la presentación y registro de su Solicitud Gen<br>ministración. Pulse el botón Tramitar para finalizar<br>socumentos a cumplimentar y/o generados en este expediente<br>SOLICITUD GENERAL<br>SOLICITUD GENERAL<br>Con DNI<br>Con DNI | AMENTE:<br>eral. En breve recibirá notificación, por el medio elegido, sobre el expediente que, en su caso, abra est<br>49 +0200 2018 usando un certificado del tipo FNMT PERSONA FISICA<br>18 19:27:58                                                                                        |
| strucciones para completar este trámite<br>SOLICITUD HA SIDO REGISTRADA Y ENVIADA CORRECTA<br>finalizado correctamente la presentación y registro de su Solicitud Gen<br>ministración. Pulse el botón Tramitar para finalizar<br>ocumentos a cumplimentar y/o generados en este expediente<br>s SOLICITUD GENERAL<br>SOLICITUD GENERAL<br>Corumento firmado por<br>Con DNI<br>Con DNI<br>Con D | AMENTE:<br>eral. En breve recibirá notificación, por el medio elegido, sobre el expediente que, en su caso, abra est<br>49 +0200 2018 usando un certificado del tipo FNMT PERSONA FISICA<br>18 19:27:58                                                                                        |
| strucciones para completar este trámite U SOLICITUD HA SIDO REGISTRADA Y ENVIADA CORRECTA a finalizado correctamente la presentación y registra do su Solicitud Gen dministración. Pulse el botón Tramitar para finalizar ocumentos a cumplimentar y/o generados en este expediente . SOLICITUD GENERAL  Commento registrado como entrada bajo el número en la fecha jue may 24 19:27: Ocumentos anexados al expediente Error Notifica Escribimos la descr Documento firmado por: . Con DNI en la fecha jue may 24 1 Commento registrado como: Entrada bajo el número en la fecha jue may 24 1 Commento registrado como: Entrada bajo el número en la fecha jue may 24 1 Commento registrado como: Entrada bajo el número en la fecha 24/05/2018 19:27:58                                                                                                    | AMENTE:<br>eral. En breve recibirá notificación, por el medio elegido, sobre el expediente que, en su caso, abra est<br>49 +0200 2018 usando un certificado del tipo FNMT PERSONA FISICA<br>18 19:27:58<br>ripción.<br>9:27:48 +0200 2018 usando un certificado del tipo FNMT PERSONA FISICA   |
| strucciones para completar este trámite J SOLICITUD HA SIDO REGISTRADA Y ENVIADA CORRECTA finalizado correctamente la presentación y registro de su Solicitud Gen iministración. Pulse el botón Tramitar para finalizar cumentos a cumplimentar y/o generados en este expediente SOLICITUD GENERAL  Commento firmado por: Con DNI Con DNI Con Escribimos la descr Documento firmado por: Con DNI Con DNI Con Escribimos la descr Documento firmado por: Con DNI Con Escribimos la descr Documento firmado por: Con DNI Con Escribimos la descr Documento firmado por: Con DNI Con Escribimos la descr Documento firmado por: Con DNI Con Escribimos la descr Documento firmado por: Con DNI Con Escribimos la descr Documento firmado por: Con DNI Con Escribimos la descr Documento firmado por: Con DNI Con Escribimos la descr Documento firmado por: Con DNI Con Escribimos l                                                                                                    | AMENTE:<br>eral. En breve recibirá notificación, por el medio elegido, sobre el expediente que, en su caso, abra est<br>49 +0200 2018 usando un certificado del tipo. FNMT PERSONA FISICA<br>18 19:27:58<br>ripción.<br>9:27:48 +0200 2018 usando un certificado del tipo. FNMT PERSONA FISICA |
| strucciones para completar este trámite  SOLICITUD HA SIDO REGISTRADA Y ENVIADA CORRECT/ Infalizado correctamente la presentación y registro de su Solicitud Gen ministración. Pulse el botón Tramitar para finalizar  cumentos a cumplimentar y/o generados en este expediente  SOLICITUD GENERAL  Con DNI Con DNI Con DNI Comentos anexados al expediente  Error Notifica Con DNI Con DNI C                                                                                                    | AMENTE:<br>eral. En breve recibiră notificación, por el medio elegido, sobre el expediente que, en su caso, abra est<br>49 +0200 2018 usando un certificado del tipo FNMT PERSONA FISICA.<br>18 19:27:58<br>ripción.<br>9:27:48 +0200 2018 usando un certificado del tipo FNMT PERSONA FISICA  |

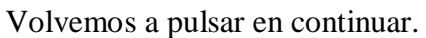

| 🖋 Conectado<br>🕒 Salir                            | Trámite de su expediente                     |                                                         |  |
|---------------------------------------------------|----------------------------------------------|---------------------------------------------------------|--|
| Expedientes                                       | Información                                  |                                                         |  |
| ■ Carpeta Ciudadana<br>© Iniciar nuevo expediente | 1 la tarea ha sido tramitada.                |                                                         |  |
| Q Consultar sus expedientes<br>Utilidades         | Informe de Tramitación                       |                                                         |  |
| 9 Información general                             | Instante de tramitación: 24-05-2018 19:29:24 | Identificador del Expediente: 2018_Solicitud_General_79 |  |
| Ayuda oficina virtual                             |                                              | $\sim$                                                  |  |
| Requisitos Técnicos                               |                                              |                                                         |  |
| Verificar C.V.E.                                  |                                              |                                                         |  |
| 2 Validar firmas                                  |                                              |                                                         |  |
| Registro de entrada                               |                                              |                                                         |  |
| Cambiar Sesión                                    |                                              |                                                         |  |
| et à reoresentante                                |                                              |                                                         |  |

Finalmente nos muestra un resumen de todo el proceso y donde podemos descargar la solicitud y los documentos adjuntados ya registrados en el Registro General del Ayuntamiento de Serón.

Con esto se daría por concluida la presentación de la Solicitud General y ya podemos dirigirnos al cualquier otra parte de la Oficina Virtual.